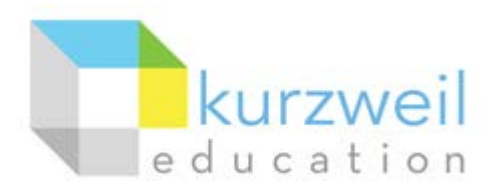

# Installation Guide for Kurzweil 3000 Web License (Visual Walkthrough) Macintosh Version 14

Follow the instructions in this guide to download, install, and get started with *Kurzweil 3000<sup>®</sup>* Web License (K3000).

# **Table of Contents**

| First change your Mac's security settings                | . 1 |
|----------------------------------------------------------|-----|
| Download Kurzweil 3000 Web License                       | . 2 |
| Install Kurzweil 3000 Web License                        | . 3 |
| Download/Install the Acapela Voices (Optional Step)      | . 3 |
| Install the Read the Web add-on (Optional Step)          | . 5 |
| Your Kurzweil 3000- <i>firefly</i> username and password | . 6 |
| Accessing firefly                                        | . 6 |

### First change your Mac's security settings

By default Macintosh<sup>®</sup> computers are set to **not** allow applications to run if they were downloaded from outside the Mac App Store. So before you download and install K3000, you must first allow such applications to run in your **Security & Privacy** settings.

| 1. Go to <b>Apple Icon &gt; System Preferences &gt;</b><br>Security & Privacy. | Word File Edit View Ins<br>About This Mac<br>Software Update<br>App Store<br>System Preferences |
|--------------------------------------------------------------------------------|-------------------------------------------------------------------------------------------------|
|                                                                                | Dock                                                                                            |
|                                                                                | Recent Items                                                                                    |
|                                                                                | Force Quit Word て企業S                                                                            |
|                                                                                | Sleep<br>Restart<br>Shut Down                                                                   |
|                                                                                | Log Out Tech Support 企業Q                                                                        |

For more information please contact www.Voice-Solutions.com info@voice-solutions.com (877) 653-7007

| 2. In the <b>Security &amp; Privacy</b> window, click the <b>General</b> tab. Then click the <b>lock</b> button at the bottom left. Follow the prompts to unlock your Security & Privacy settings. | General FileVault Firewall Privacy                          |
|----------------------------------------------------------------------------------------------------|-------------------------------------------------------------|
| <ul> <li>3. Under Allow applications downloaded from select the Anywhere radio button.</li> <li>Your settings should appear as pictured to the right.</li> </ul>                                   | A login password has been set for this user Change Password |
|                                                                                                    | Click the lock to prevent further changes.                  |

# Download Kurzweil 3000 Web License

Before you can install and use K3000 you must first download the software.

| <ol> <li>You can download the latest K3000 Macintosh<br/>software for free from this webpage:<br/>www.kurzweiledu.com/k3mac</li> <li>Click the link for Kurzweil 3000 Version 14 (web<br/>license). Then click Save File to start downloading<br/>K3000.</li> </ol> | Image: Second System       Image: Second System         Image: Second System       Image: Second System         Image: Second Second Second Second Second Second Second Second Second Second Second Second Second Second |
|----------------------------------------------------------------------------------------------------|----------------------------------------------------------------------------------------------------|
| 3. Click the <b>download arrow</b> button near the top-right corner of your in your web browser. You'll see the status of the download.                                                                                                    | ● ○ ○          Kurzweil Educational Syst      +          Image: Second constraints        ● ○ ○     Image: Second constraints     Image: Second constraints     Image: Second constraints     Image: Second constraints       ● ○ ○     Image: Second constraints     Image: Second constraints     Image: Second constraints     Image: Second constraints     Image: Second constraints       ● ○ ○     ● ○ ○     Image: Second constraints     Image: Second constraints     Image: Second constraints     Image: Second constraints     Image: Second constraints       ● ○ ○     ● ○ ○     ● ○ ○     ● ○ ○     ● ○ ○     ● ○ ○     ● ○ ○       ● ○ ○     ● ○ ○     ● ○ ○     ● ○ ○     ● ○ ○     ● ○ ○       ● ○ ○     ● ○ ○     ● ○ ○     ● ○ ○     ● ○ ○     ● ○ ○       ● ○ ○     ● ○ ○     ● ○ ○     ● ○ ○     ● ○ ○     ● ○ ○       ● ○ ○ ○     ● ○ ○     ● ○ ○     ● ○ ○     ● ○ ○     ● ○ ○       ● ○ ○ ○     ● ○ ○     ● ○ ○     ● ○ ○     ● ○ ○     ● ○ ○       ● ○ ○     ● ○     ● ○     ● ○     ● ○     ● ○       ● ○     ● ○     ● ○     ● ○     ● ○     ● ○       ● ○     ● ○     ● ○     ● ○     ● ○     ● ○       ● ○     ● ○     ● ○ </td                                                                                                    |
| <b>Note:</b> The <b>download arrow</b> button may look different depending on what web browser you're using – Chrome, Firefox or Safari.                                                                                                    | EDU Unknown time remaining - 521 M8<br>Keil 1000<br>Show All Downloads                                                                                                    |
| 4. It may take several minutes to an hour to download the file. Wait for it to finish downloading. <b>Double-click</b> the <b>.dmg</b> file to open it.                                                                                                    | Home /<br>Kurzweil 3000 Macintosh Downloads<br>Kurzweil 3000 Version 14 (web license)                                                                                                    |

#### Install Kurzweil 3000 Web License

With the installer file downloaded, you're ready to open it and copy the application to your computer – a process that we'll call "installing."

|                                                                                                    | Dening the .dmg file will cause a Kurzweil 3000<br>b License window to appear.                                                                                                    |                                                                                                    |
|----------------------------------------------------------------------------------------------------|----------------------------------------------------------------------------------------------------|----------------------------------------------------------------------------------------------------|
| 2. Drag and drop the Kurzweil 3000 app from the Kurzweil 3000 Web License window to your desktop.                                                                                                    | Drag and drop the Kurzweil 3000 app from the rzweil 3000 Web License window to your desktop.                                                                                                    |                                                                                                    |
| This will copy the application to your desktop,<br>"installing" it.                                                                                                    | s will copy the application to your desktop,<br>stalling" it.                                                                                                    |                                                                                                    |
| 4. You can also drag the Kurzweil 3000 app to your Dock, creating a shortcut for it.                                                                                                    | You can also drag the Kurzweil 3000 app to your ck, creating a shortcut for it.                                                                                                    |                                                                                                    |
| 5. You can open Kurzweil 3000 by double-clicking<br>the app icon on your desktop. The first time you<br>open the app may receive a security warning. If you<br>receive such a warning, click the <b>Open</b> , <b>Yes</b> , <b>Allow</b> ,<br>or <b>OK</b> button.<br><b>"Kurzweil 3000.app" is an application</b><br><b>downloaded from the Internet. Are you</b><br><b>sure you want to open it?</b> | You can open Kurzweil 3000 by double-clicking<br>app icon on your desktop. The first time you<br>en the app may receive a security warning. If you<br>eeive such a warning, click the <b>Open</b> , <b>Yes</b> , <b>Allow</b> ,<br><b>DK</b> button. | urzweil 3000.app" is an application<br>wnloaded from the Internet. Are you<br>re you want to open it? |
| Firefox.app downloaded this file today at 9:06 PM. Cancel Open                                                                                                    | Fire                                                                                                    | efox.app downloaded this file today at 9:06 PM.                                                       |

### Download/Install the Acapela Voices (Optional Step)

Extra high quality Acapela text-to-speech voices may be installed for use in K3000. Each voice package must be downloaded and installed separately. The voice packages contain voices with English or Australian accents and additional foreign languages, such as German or Dutch. Follow the instructions below to download and install these voices.

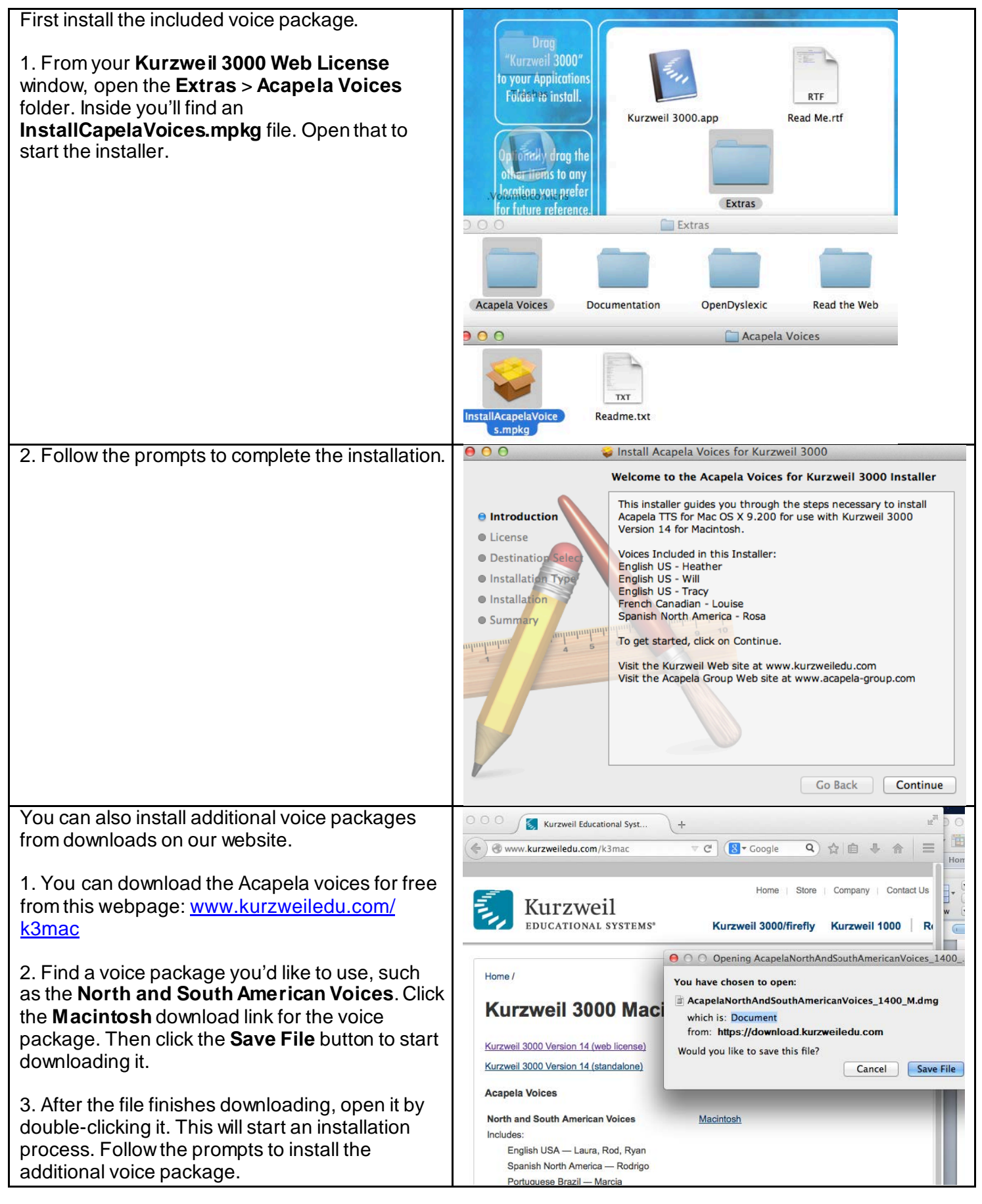

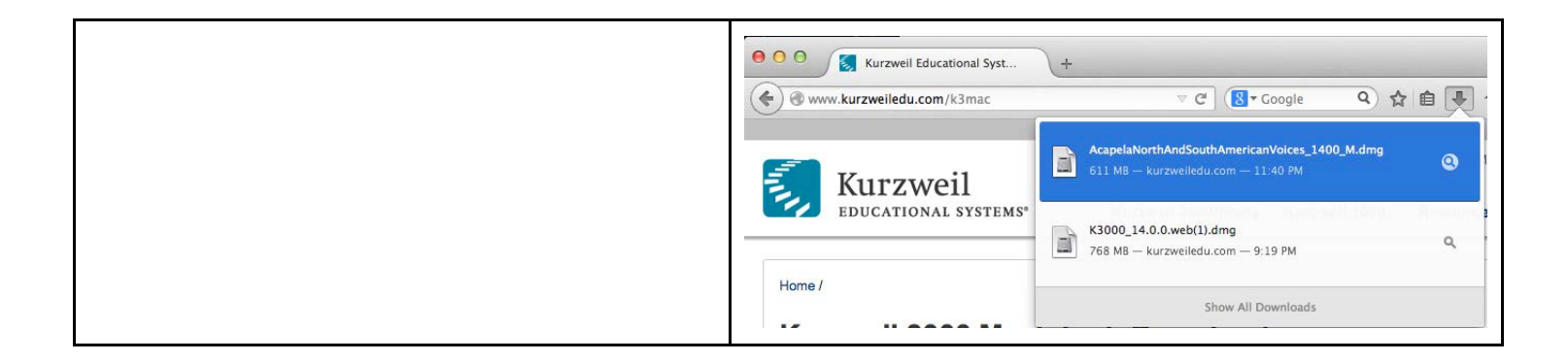

## Install the Read the Web add-on (Optional Step)

After you install K3000, it is recommended to install the Read the Web add-on for Mozilla Firefox<sup>®</sup>. This will install a toolbar into Firefox that will let you read some web pages in your web browser with K3000 voices.

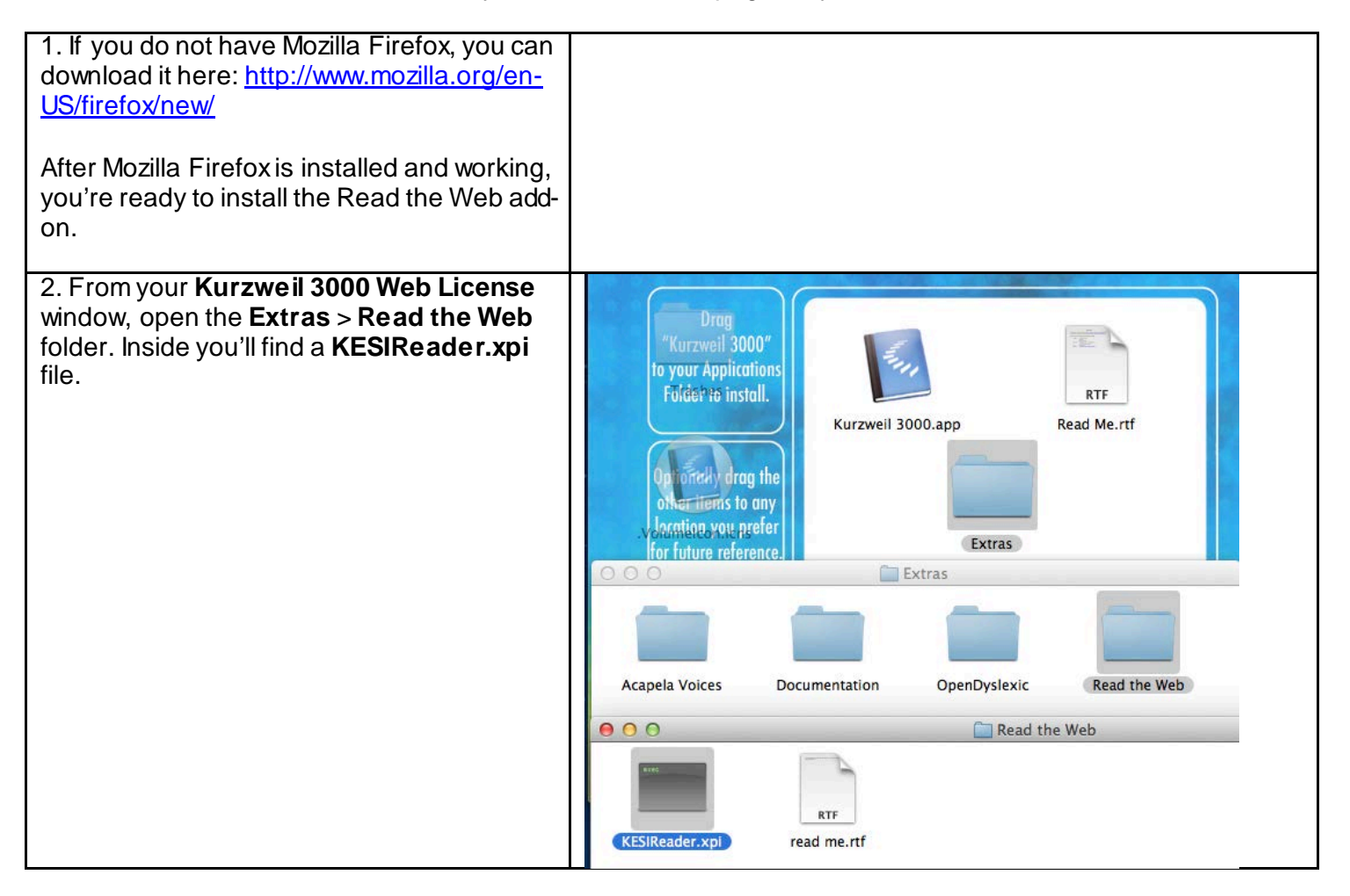

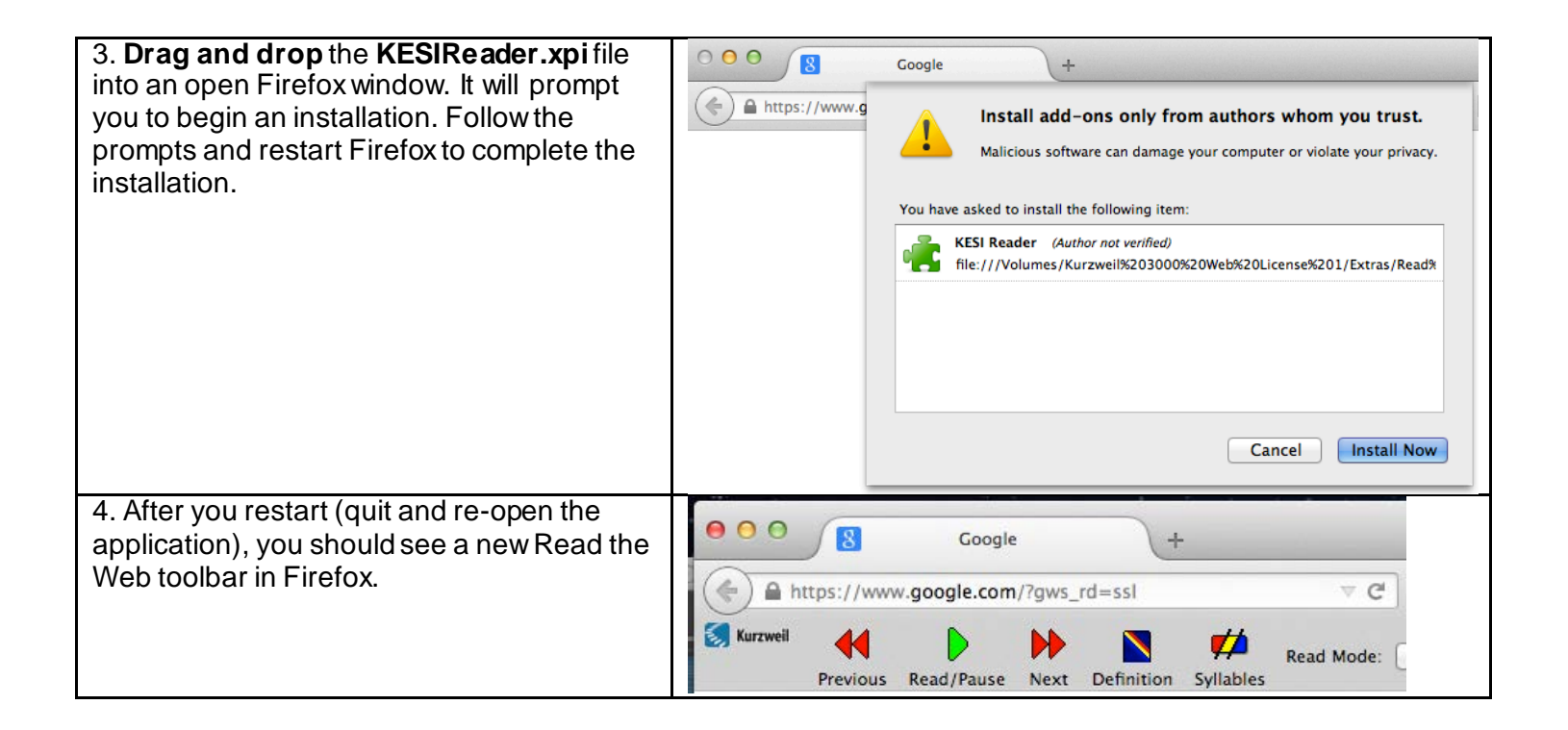

#### Your Kurzweil 3000-firefly username and password

You are ready to log in and use *Kurzweil 3000 Web License Edition*. When you open the K3000 software on your computer it will prompt for your username and password. Use the username and password your administrator provided. This username and password can be used to log in to K3000 and *firefly*™.

| Welcome to Kurzweil 3000                     |                             |  |
|----------------------------------------------|-----------------------------|--|
| Please enter your username<br>Kurzweil 3000. | and password to begin using |  |
| User Name:                                   |                             |  |
| Password:                                    |                             |  |
|                                              | Quit Login                  |  |

firefly is a combination web-based reading tool, online file storage system, and account management system.

A user account should have been created for you in *firefly*. If you were not provided a username and password, please contact someone at your organization leading the implementation of *Kurzweil 3000-firefly*.

#### Accessing firefly

You can log in and access the *firefly* website here: www.fireflybykurzweil.com

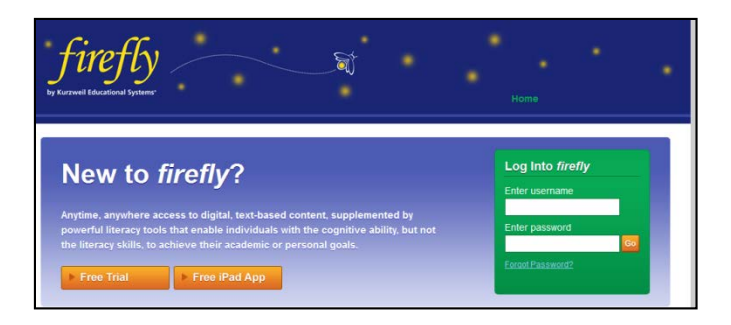

You can also download the *firefly* iPad<sup>®</sup> app for free from the Mac App Store: <u>https://itunes.apple.com/us/app/firefly-k3000/id535277727?mt=8</u>

Educators primarily use *firefly* for its user management system, creating user accounts for others.

Students primarily use *firefly* for its web-based reading tool, letting them read files uploaded to the online file storage system called the **Universal Library**.